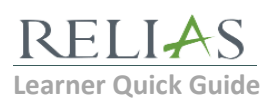

| Login with your username and<br>password  | URL: <a href="https://centerffs.training.reliaslearning.com/">https://centerffs.training.reliaslearning.com/</a><br>User Name: your centerffs email address (ex. john.smith@centerffs.org)<br>Initial Password: password<br>Please select the (My Account icon) link at the top right corner once<br>logged in to update your password to something unique.                                                                                                    |
|-------------------------------------------|----------------------------------------------------------------------------------------------------|
| Assignments                               | <ul> <li>Click on the tab, once you are logged in.</li> <li>Current Training lists all of your currently assigned/enrolled courses.<br/>Click the title of the course you wish to take.</li> <li>Transcript lists your completed courses and lets you access your certificates by clicking the icon.</li> </ul>                                                                                                    |
| Enroll in Electives (and finding<br>CEUs) | <ul> <li>To enroll in an elective course, click on the Howe Electre Cores link from your Current Training page.</li> <li>Use the All Certificates drop down to filter courses.</li> <li>Click Final to enroll in the course (it will then appear on your current training tab)</li> </ul>                                                                                                    |
| Add Your License (e.g. LPN,<br>CNA)       | <ul> <li>To add license information, click on the Certifications tab.</li> <li>Click Add My License or Certification and select your professional role, state, and license in section 1.</li> <li>In section 2, add your license number, renewal period, and renewal date, then click save.</li> <li>Once your license is added to the system you'll be able to filter courses by "My License" with the All Certificates drop down.</li> <li>* Reminder: A current copy of your license/certification must be on file with the HR Department.</li> </ul> |
| Print Certificates                        | <ul> <li>To print certificates, access your Completed Training from your Assignments tab.</li> <li>Click the button next to the course you would like to print a certificate for.</li> <li>Enter the appropriate information under Learner Information and then choose your license and certificate in the Certificate section.</li> <li>Click Print Certificate <ul> <li>This will open your printable certificate in a new window (pop-up blockers will need to be disabled).</li> </ul> </li> </ul>                                                   |
| Additional Resources                      | Additional learner help is available by clicking the ? (Resources) icon under the HELP section on the left hand navigation pane.                                                                                                    |
| Submit a Work Order/Help<br>Ticket        | All Relias concerns should be submitted through the Relias Ticket system by emailing <u>help@relias-support.on.spiceworks.com</u>                                                                                                    |